At first, please prepare a USB Disk(or say USB stick).

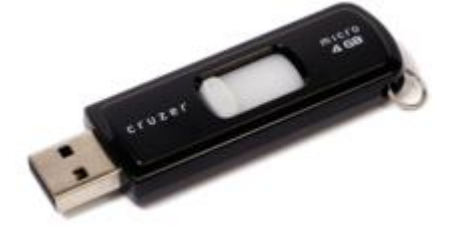

Then do as below to complete the upgrading:

1) Format the file system of the USB Disk into FAT32 format, if it is not FAT32;

2) copy the upgrade file(xxx.img) to the root directory of the USB Disk; If there are other files in the USB Disk, please move them to your PC's hard-disk 1st;

3) power off the equipment;

3) plug in the USB Disk into the USB interface on the rear panel of the equipment;

4) power on the equipment;

5) Please wait till LCD display characters;

6) If you see LCD menu is appearing, please power off equipment;

7) Please unplug out the USB Disk.

8) Power on the equipment again.